## Acceda al Resumen FSMA desde el sitio PrimusGFS:

- 1. Ingrese al sitio PrimusGFS con sus credenciales de acceso en el siguiente enlace.
- 2. Diríjase a 3ª Parte, Aplicaciones > Historial de Auditoría.
- 3. Busque y consulte la auditoría deseada.
- 4. Vaya a la columna **Documentos** y seleccione el íconc 🗊 de documento.

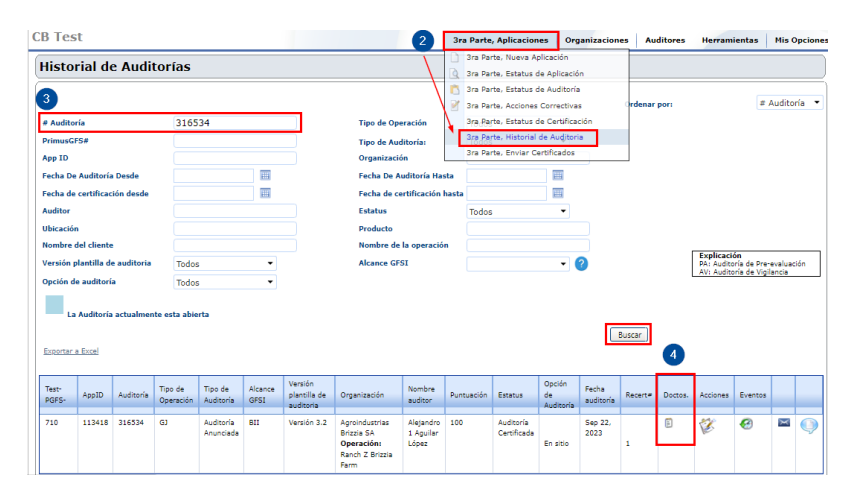

5. Aparecerá una ventana emergente. Elija la opción **PDF** que se encuentra a un costado del Resumen FSMA al que quiere acceder.

| Operación: Ranch Z Brizzia Farm   Fecha de auditoría: 22 Sep 2023 06:00   Auditor: (CB Test) Alejandro 1 Aguilar López |  |          |                   |                              |            |  |  |  |
|----------------------------------------------------------------------------------------------------|--|----------|-------------------|------------------------------|------------|--|--|--|
| Tipo de documento                                                                                                    |  | Revisión | Fecha de<br>envío | Enviado por                  |            |  |  |  |
| Certificate PDF (Inglés) <u>Clic aquí para</u><br>g <u>enerar en Español</u>                                           |  | 2        | 09/22/2023        | Nadia Pasco                  | <u>PDF</u> |  |  |  |
| Certificate PDF                                                                                                    |  | 1        | 09/22/2023        | Nadia Pasco                  | PDF        |  |  |  |
| Corrective Actions Report PDF                                                                                          |  | 1        | 09/22/2023        | Nadia Pasco                  | PDF        |  |  |  |
| Final Audit Report PDF                                                                                                 |  | 2        | 09/22/2023        | Nadia Pasco                  | PDF        |  |  |  |
| Final Audit Report PDF                                                                                                 |  | 1        | 09/22/2023        | Nadia Pasco 5                | PDF        |  |  |  |
| FSMA Report                                                                                                    |  | 2        | 09/22/2023        | Nadia Pasco —                | PDF        |  |  |  |
| FSMA Report                                                                                                    |  | 1        | 09/22/2023        | Nadia Pasco                  | PDF        |  |  |  |
| Non-Conformance Report PDF                                                                                             |  | 1        | 09/22/2023        | Alejandro 1<br>Aguilar López | PDF        |  |  |  |
| Preliminary Audit Report PDF                                                                                           |  | 1        | 09/22/2023        | Alejandro 1<br>Aguilar López | PDF        |  |  |  |

6. Se abrirá una nueva pestaña mostrando el archivo PDF del Resumen FSMA.

7. El reporte se generará en el idioma principal de la auditoría. Puede cambiar fácilmente entre **español** e **inglés** seleccionando la opción **Ver en** ubicada en la esquina superior derecha del documento.

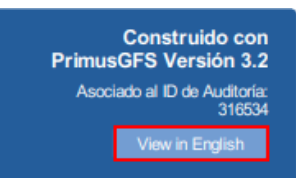

## Acceda al Resumen FSMA desde la Plataforma de Azzule:

1. Ingrese a la Plataforma de Azzule con sus credenciales de acceso en el siguiente

enlace.

2. Diríjase a Reportes > Todas las Auditorías.

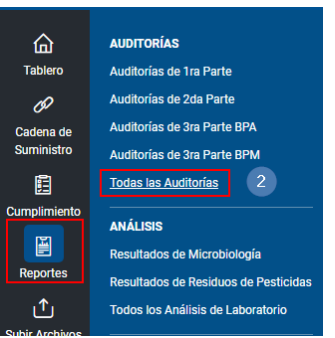

- 3. Consulte la auditoría deseada.
- 4. Seleccione el número de auditoría.
- 5. Se mostrará una ventana de herramientas. Elija la opción FSMA.

| •  | ID de auditoría | Addenda                                                                                                   | Información de Auditoría                                                                                                  |
|----|-----------------|----------------------------------------------------------------------------------------------------|----------------------------------------------------------------------------------------------------|
| 4- | ► <u>316534</u> | Tipo: GAF<br>Esquema<br>Auditoría 316534<br>HTML   PDF   Cert   FSMA<br>Organization: A<br>Customer: Alex | usGFS<br>IFS Farm<br>ra: TPA Demo<br>Jejandro<br>Farm: Ranch Z Brizzia Farm<br>groindustrias Brizzia SA<br>ia Test Azzule |

6. Se abrirá una nueva pestaña mostrando el archivo PDF del Resumen FSMA.

## Acceda al Resumen FSMA desde el archivo del Reporte Final de Auditoría:

 Para acceder rápidamente a este reporte, también puede encontrarlo directamente en su Reporte Final de Auditoría PrimusGFS (en la versión PDF y HTML). Busque la opción "Resumen FSMA", ubicada cerca de la opción "Ver Certificado".

| Surrentings of 9. | 10° 10' 10" | 10° 10' 10" | mapa 🛸 |                 |
|-------------------|-------------|-------------|--------|-----------------|
| Resumen FSMA      |             |             |        | Ver Certificado |